# Anwendungshilfe

Anwendungshilfe zur Beantragung einer RIN für natürliche Personen

Stand: November 2022

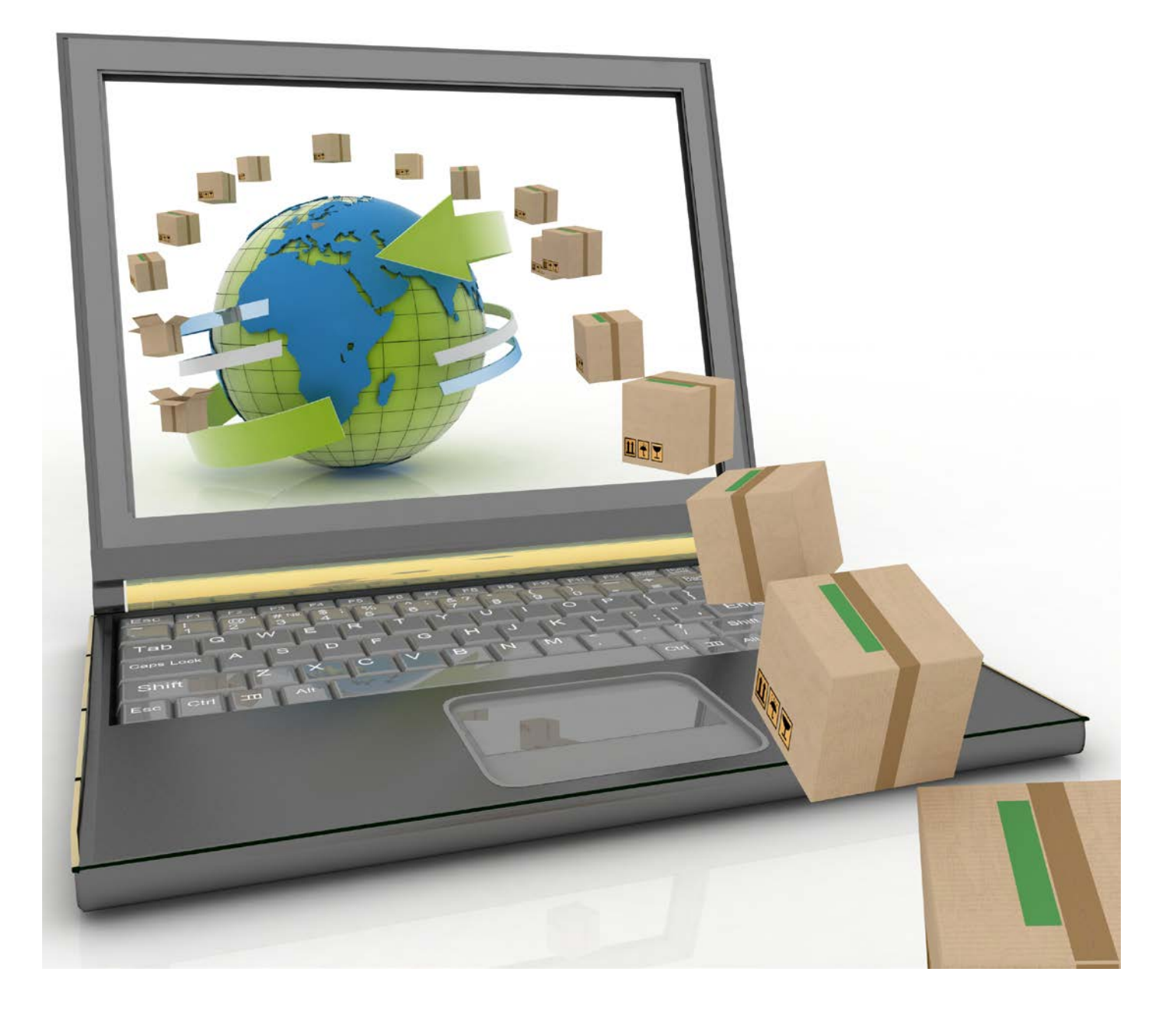

## Allgemeine Voraussetzungen:

- Sie haben Zugang zum Portal Zoll via FinanzOnline. Dazu benötigen Sie eine Zugangskennung, Handy-Signatur oder Bürgerkarte
- Oder Sie haben Zugang zum Portal Zoll via USP
- Sie müssen in einem österreichischen Register (ZMR<sup>1</sup>/ERnP<sup>2</sup>) erfasst sein

Stellen Sie sicher, dass Sie die allgemeinen Voraussetzungen erfüllen.

<sup>&</sup>lt;sup>1</sup> Zentrales Melderegister

<sup>&</sup>lt;sup>2</sup> Ergänzungsregister für natürliche Personen

- 1. Sie haben sich erfolgreich an einem Zugangsportal identifiziert, haben das *"Portal Zoll"* geöffnet und befinden sich nun auf der Startseite
  - → Falls Sie Vertreterrechte besitzen, dann wählen Sie zunächst aus, ob Sie sich *"Ohne Vertretung"* oder *"mit Vertretung"* anmelden möchten
  - → Hinweis: Bestätigen Sie bitte die Auswahl jedenfalls über die Schaltfläche "Auswählen"

| PORTAL<br>ZOLL                                                                                                    | Kontakt<br>Sitemap<br>Impressum   | Häufige Fragen              | Hilfe          | Datenschutzerklärung | Drucken<br>A A A | 100 % | <b>Bundesministerium</b><br>Finanzen |
|----------------------------------------------------------------------------------------------------|-----------------------------------|-----------------------------|----------------|----------------------|------------------|-------|--------------------------------------|
|                                                                                                    |                                   |                             |                |                      |                  |       | 07.08.2019 / 11:01                   |
| A.*                                                                                                    | Wirtschaftsbete                   | iligten für Vertretung ausv | vählen         |                      |                  |       |                                      |
| ☐ Zollrechtliche Bewilligungen<br>Neuen Antrag stellen<br>Meine Geschäftsfalle<br>Meine Geschäftsfallvertretungen<br>Persönliche Identlifikationsmerkmale<br>Logout | Ohne Vertretung<br>mit Vertretung | EOR1: ATEO59999999996       | KUR: R0368081T | Name: USP-UUMxT-     | Testunternehmen  |       |                                      |

2. Auf der linken Seite sehen Sie das Menü "RIN Verwaltung". Öffnen Sie diese Schaltfläche

| Kontakt<br>Sitemap<br>Impressum                                                        | Häufige Fragen                                                                                                    | Hilfe                                                                                                    | Datenschutzerklärung                                                                                                    | Drucken<br>A A A                                                                                                    | 100 %                                                                                                    | Bundesministerium<br>Finanzen                                                                                                    |
|----------------------------------------------------------------------------------------|----------------------------------------------------------------------------------------------------|----------------------------------------------------------------------------------------------------|----------------------------------------------------------------------------------------------------|----------------------------------------------------------------------------------------------------|----------------------------------------------------------------------------------------------------|----------------------------------------------------------------------------------------------------|
|                                                                                        |                                                                                                    |                                                                                                    |                                                                                                    |                                                                                                    | 3                                                                                                    | 07.08.2019 / 11:01                                                                                                    |
| Suchkriterien                                                                          |                                                                                                    |                                                                                                    |                                                                                                    |                                                                                                    |                                                                                                    |                                                                                                    |
| Geschäftsfallnummer<br>Antragsnummer<br>Entscheidungsnummer<br>Suchen Suche zurücksetz | 0<br>0                                                                                                    | Bearbeltungsphase [0]<br>Entscheidungsart [0]<br>Zollamt / Team                                                                                                   | Sta                                                                                                    | rt von bis gvan bis bis bis bis bis bis bis bis bis bis                                                                                                    |                                                                                                    |                                                                                                    |
| Geschäftsfälle                                                                         |                                                                                                    |                                                                                                    |                                                                                                    |                                                                                                    |                                                                                                    |                                                                                                    |
|                                                                                        | Kontakt<br>Sitemap<br>Impressum<br>B Suchkriterien<br>Geschäftsfallnummer<br>Antragsnummer<br>Entscheidungsnummer<br>Suchen Suche zurücksetzu<br>Geschäftsfälle | Kontakt<br>Sitemap<br>Impressum<br>Suchkriterien<br>Geschäftsfallnummer<br>Antragsnummer<br>Entscheidungsnummer<br>Suchen<br>Suche zurücksetzen<br>Geschäftsfalle | Kontakt<br>Sitemap<br>Impressum<br>Suchkriterien<br>Geschäftsfallnummer<br>Antragsnummer<br>Entscheidungsnummer<br>Suchen<br>Suche zundtsetzen<br>Geschäftsfalle | Kontakt Häufige Fragen Hille Datenschutzerklärung   Impressum Impressum Impressum Impressum   Impressum Impressum Impressum Impressum | Kontakt<br>sitemap Hiufige Fragen Hille Datenschutzerklärung Drucken<br>A   Impressum A A   Suchkriterien Geschäftsfallnummer Bearbeitungsphase [0] Start von   Geschäftsfallnummer Entscheidungsphase [0] Start von   Antragsnummer Zollamt / Team Sistig von   Suchen Suche zurücksetzen bis | Kontakt   Häulige Fragen   Hile   Datenschutzerfölärung   Drucken     Impressum   A   A   A   100 %     Stemapo   Suchkriterien   Impressum   Impressum   Impressum     Suchkriterien   Seschäftsfällnummer   Bearbeltungsphase [0]   Start von   Impressum     Antragsnummer   Entscheldungsart [0]   bis   Impressum   Impressum     Suchen   Suche zurucksetzen   bis   Impressum   Impressum |

 Anschließend sehen Sie 3 Sektionen: "Antragsteller", "Verlauf" und "Verpflichtungserklärung" sowie die 3 Schaltflächen: "RIN beantragen", "RIN beenden" und "Zurück"

| AT 4                                                                                                    | RIN Verwaltung                                                                                                    |                      |                                                                          |  |  |  |  |  |
|----------------------------------------------------------------------------------------------------|----------------------------------------------------------------------------------------------------|----------------------|--------------------------------------------------------------------------|--|--|--|--|--|
| E Zollrechtliche Bewilligungen<br>Neuen Antrag stellen<br>Meine Geschäftsfälle<br>Meine Geschäftsfällevertretungen<br>Personlich Identifikationsmerkmale<br>RIN Verwaltung<br>Logout | Antragsteller                                                                                                    |                      |                                                                          |  |  |  |  |  |
|                                                                                                    | Antragsteller<br>EORI<br>Name<br>Adresse 5 1<br>PLZ, Ort 1010, WWien<br>Land Osterreich                                                                                                    | RIN<br>RIN<br>Status | Kontaktangaben für Zollverfahren<br>Email test©test.at<br>Telefon<br>Føx |  |  |  |  |  |
|                                                                                                    | Verlauf                                                                                                    |                      |                                                                          |  |  |  |  |  |
|                                                                                                    |                                                                                                    |                      |                                                                          |  |  |  |  |  |
|                                                                                                    | Verpflichtungserklärung                                                                                                    |                      |                                                                          |  |  |  |  |  |
|                                                                                                    | Gemäß § 5 Absatz 1 ZollAnm-V 2016 werde ich meine persönliche Identifikationsnummer (RIN) sorgfältig verwahren und vor unberechtigtem Zugriff durch andere Personen schützen. Ebenso<br>werde ich die RIN an keine andere Person zu deren Verwendung weitergeben. |                      |                                                                          |  |  |  |  |  |

#### **RIN beantragen**

- a) Bestätigen Sie die "Verpflichtungserklärung" und befüllen Sie die betreffenden Felder
- b) Daraufhin aktiviert sich der Button "*RIN beantragen"*. Bestätigen Sie diesen und Sie erhalten daraufhin eine neue RIN
  - → Um eine RIN beantragen zu können, dürfen Sie keine aktive RIN besitzen
  - → Hinweis: Erfassen Sie bitte bei *"Kontaktdaten für Zollverfahren"* Ihre beruflichen Kontaktdaten. Sollten Sie hier Ihre Privatdaten angeben, werden Sie bei Fragen zu einer von Ihnen abgegebenen Zollanmeldung von der Zollbehörde auf diesem Wege kontaktiert

#### RIN beenden

- a) Falls Sie bereits eine RIN besitzen, dann können Sie die RIN auch beenden
- b) Bestätigen Sie die entsprechende Schaltfläche "RIN beenden"

#### Zurück

a) Sie gelangen zurück in Ihre Geschäftsfallliste

## Helpdesk

 Falls Sie Probleme mit der RIN Verwaltung haben, wenden Sie sich bitte an das Competence Center Kundenadministration (CC-K)

| Öffnungszeiten: | Erreichbarkeit von Montag bis Donnerstag von 07.30 bis 15.30 Uh |
|-----------------|-----------------------------------------------------------------|
|                 | und freitags von 07.30 bis 13.30 Uhr                            |
| E-Mail:         | cc-kundenadministration@bmf.gv.at                               |
| Telefon:        | +43 50 233 737                                                  |
| Fax:            | +43 50 233-5963052                                              |

### Anmerkungen

- Unter "Antragsteller" sehen Sie Ihre aktuell gespeicherten Daten
- Unter "Verlauf" sehen Sie Ihre historischen Aktivitäten
- Um als RIN Person e-zoll Anmeldungen abgeben zu können, benötigen Sie ein eingetragenes RIN-Vertretungsverhältnis im USP Vertretungsmanagement (zwischen einem Unternehmen und Ihrer Person) sowie das (zu vertretende) Unternehmen eine gültige Webservicekennung
- Es gibt aktuell zwei RIN-Vertretungsverhältnisse, den *"Zollsachbearbeiter"* und den *"Zollverantwortlichen"*, die miteinander kombiniert werden können. Derzeit gibt es keine funktionale Unterscheidung im e-zoll
- Es kann immer nur eine aufrechte RIN existieren
- Ihre RIN können Sie für mehrere RIN-Vertretungsverhältnisse, d.h. für verschiedene Unternehmen, verwenden